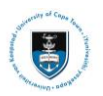

# 1. Logging In and Out PeopleSoft

Go to: http://studentsonline.uct.ac.za/

|                                        | IYUNIVESITHI YASEKAPA - UNIVERSITEIT VAN KAAPSTAD                                                                                                    |
|----------------------------------------|----------------------------------------------------------------------------------------------------|
|                                        |                                                                                                    |
| Prote<br>PC ur<br>onseq<br>nd Pa       | ct Your Password. Do not divulge your password to anyone. Do not leav<br>nattended if you are logged in. You and only you will bear the<br>uences if there is damage or loss arising from abuse of your User ID<br>ssword.                                                             |
| . Spec                                 | ial pricing on laptops. <u>Read more</u>                                                                                                    |
| VITENT<br>Vease<br>Lecord<br>our Ac    | ION IOS DEVICE USERS:<br>do not view Academic Records on your IOS device. If your Academic<br>is more than one page, you will only be able to view the first page of<br>ademic Record due to a PeopleSoft compatibility issue with Safari. <u>View</u><br><u>ademic Record on a PC</u> |
|                                        |                                                                                                    |
| lefore                                 | your first login, manage your password: <u>http://password.uct.ac.za</u>                                                                                                    |
| lefore<br>lostgra<br>Inderg            | your first login, manage your password: <u>http://password.uct.ac.za</u><br>duate enquiries: <u>admissions-po@uct.ac.za</u><br>raduate enquiries: admissions-uo@uct.ac.za                                                                                                    |
| Sefore<br>Postgra<br>Inderg<br>Ituden  | your first login, manage your password: <u>http://password.uct.ac.za</u><br>iduate enquiries: <u>admissions-po@uct.ac.za</u><br>raduate enquiries: <u>admissions-yo@uct.ac.za</u><br>t support: <u>sss-helpdesk@uct.ac.za</u>                                                          |
| lefore<br>Postgra<br>Inderg<br>Ituden  | your first legin, manage your password: <u>http://password.uct.ac.za</u><br>iduate enquiries: <u>admissions-pg@uct.ac.za</u><br>raduate enquiries: <u>admissions-ug@uct.ac.za</u><br>t support: <u>sss-helpdesk@uct.ac.za</u><br>Enter User ID in UPPER CASE                           |
| lefore<br>lostgra<br>Inderg<br>ituden  | your first login, manage your password: <u>http://password.uct.ac.za</u><br>iduate enquiries: <u>admissions-po@uct.ac.za</u><br>raduate enquiries: <u>admissions-uo@uct.ac.za</u><br>t support: <u>sss-helpdesk@uct.ac.za</u><br>Enter User ID in UPPER CASE                           |
| Jefore<br>Postgra<br>Jinderg<br>Studen | your first legin, manage your password: <u>http://password.uct.ac.za</u><br>iduate enquiries: <u>admissions-po@uct.ac.za</u><br>raduate enquiries: <u>admissions-uo@uct.ac.za</u><br>t support: <u>sss-helpdesk@uct.ac.za</u><br>Enter User ID in UPPER CASE                           |
| Jefore<br>Postyra<br>Jnderg<br>Studen  | your first legin, manage your password: <u>http://password.uct.ac.za</u><br>iduate enquiries: <u>admissions-pg@uct.ac.za</u><br>raduate enquiries: <u>admissions-ug@uct.ac.za</u><br>t support: <u>sss-helpdesk@uct.ac.za</u><br>Enter User ID in UPPER CASE<br>Password               |
| lefore<br>Postgra<br>Jnderg<br>ituden  | your first legin, manage your password: <u>http://password.uct.ac.za</u><br>iduate enquiries: <u>admissions-po@uct.ac.za</u><br>raduate enquiries: <u>admissions-uo@uct.ac.za</u><br>t support: <u>sss-helpdesk@uct.ac.za</u><br>Enter User ID in UPPER CASE<br>Password<br>Sign In    |

- Enter your student number in capitals in the Enter User ID in UPPER CASE field e.g. XXXYYY001
- Enter your UCT password in the **Password** field
- Click on the Sign In button
- The **Student Homepage** appears

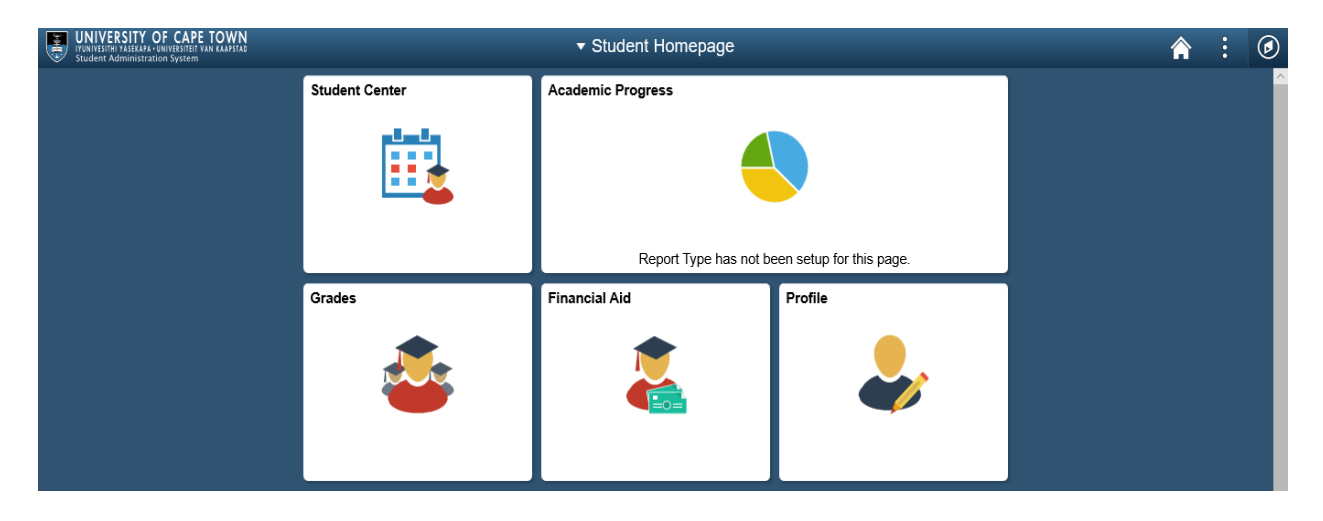

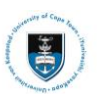

• To sign out, click on the Actions List icon and select Sign Out

| UNIVERSITY OF CAPE TOWN<br>IYUNIVESITHI YASEKAPA • UNIVESITEIT YAN KAAPSTAD<br>Student Administration System |                |                                               | ^ . ∅          |          |    |
|----------------------------------------------------------------------------------------------------|----------------|-----------------------------------------------|----------------|----------|----|
|                                                                                                    | Student Center | Academic Progress                             | My Preferences | 1.       |    |
|                                                                                                    | iii l          |                                               | Help           |          |    |
|                                                                                                    |                |                                               |                | Sign Out | 2. |
|                                                                                                    |                | Report Type has not been setup for this page. |                |          |    |
|                                                                                                    | Grades         | Financial Aid                                 | Profile        |          |    |
|                                                                                                    | <b>e</b>       | 2                                             | ♣              |          |    |

- 2. Updating your Address Details
  - Click on the Student Center tile
    Student Center

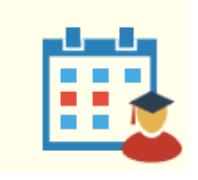

| Student Homepage                         | Student Center          | r                                                                                                    | Â | : | ø |
|------------------------------------------|-------------------------|----------------------------------------------------------------------------------------------------|---|---|---|
|                                          |                         |                                                                                                    |   |   | ^ |
| 's Student Center                        |                         |                                                                                                    |   |   |   |
| Academics                                |                         |                                                                                                    |   |   |   |
| Search<br>Enroll                         | Deadlines URL Gradebook | Search for Classes                                                                                                    |   |   |   |
| My Academics<br>Change of Curriculum     |                         | ▼ Holds                                                                                                    |   |   |   |
| Proof of Registration<br>Progress Report | Weekly Schedule 🕨       | No Holds.                                                                                                    |   |   |   |
| View my Communications                   | -                       | To Do List                                                                                                    |   |   |   |
| other academic 🗸 📎                       |                         | No To Do's.                                                                                                    |   |   |   |
|                                          |                         | ▼ Important Sites                                                                                                    |   |   |   |
| Personal Information                     | Contact Information     | UCT<br>Vula<br>Exam TimeTable                                                                                                    |   |   |   |
| Contacts<br>Names<br>User Preferences    | Home (Street)           | Undergraduate Funding<br>Assistance                                                                                                    |   |   |   |
| other personal V ()                      |                         | As of 1 August 2016, first-time<br>applications for financial aid will<br>be handled centrally via<br>NSFAS. For further information<br>on the application process,<br>please refer to <u>Undergraduate</u> |   |   | 1 |
| My Account                               | (j)                     | Student Funding.                                                                                                    |   |   |   |

- Scroll down until you get to Personal Information
- Click on the **Demographic Data** hyperlink

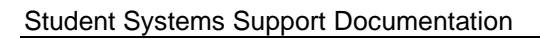

| Demographic Date Contact Information   Home (Street) SA Cellular     Center personal Image: Street)   SA Cellular SA Cellular     Concard Information Image: Street)     SA Cellular     Concard Information     Image: Street     Concard Information     Image: Street     Image: Street  <                                                                                                    | <ul> <li>Personal Information</li> </ul>                                                                                             |                                                     |  |
|----------------------------------------------------------------------------------------------------|----------------------------------------------------------------------------------------------------|-----------------------------------------------------|--|
| Other personal Image: Construction   Status Demographic Information   Personal Information go to                                                                                                    | Demographic Data<br>Family & Emergency<br>Contacts<br>Names<br><u>User Preferences</u>                                               | Contact Information<br>Home (Street)<br>SA Cellular |  |
| c Student Center     Demographic Information                                                                                                    | other personal                                                                                                    | ⊻ (>>                                               |  |
| go b • O   Personal Information grant Addresses   Cencorganybic Information Bank Addresses   Demographic Information 0   Dia Generier Mathe Generier Mathe   Dia Generier Mathe Generier Mathe   Birth Country Stational ID Type   Birth Country National ID Type   South Africa Dia Mathee   Ethnic Group Description   Personal Information Personal Information   Citizenship Information Personal Information   Citizenship Status Country   South Africa Statie   Diver's License Image Statie   License # Country   State State   Viser France Image Statie   Diver's License Image Statie   In Country Statie   States Country   States Country                                                                                                    | Student Center                                                                                                    | Demographic Information                             |  |
| Demographic Information         ID         Gender       Maia         Date of thin       In         Bith County       Bith State         Martial States       Not Applicable         Martial States       Not Applicable         Martial States       Not Applicable         Martial States       Not Applicable         Martial States       National ID Type         South Africa       ID Num         Ethnic Group       Description         Ethnic Group       Description         Citizenship Information       Primary         Citizenship Information       State         Diver's Leense       County       State         Visor OPermit Data       County       State         Type       Vasa Permit       County         State       State       County                                                                                                    | go to Personal Information Security Addresses   Names   Phone Numbers   Email Addresses   Emar                                       |                                                     |  |
| IDIDGenderMaleDate of BithBith CountyBith CountyBith CountyBith StateNA ApprableMilliary StatusNet ApprableMilliary StatusNet IndicatedCountryNational ID TypeSouth AfricaID NumEthnicityEthnicityCitizenship InformationCitizenship StatusCountrySA CitizenSouth AfricaDriver's LicenseLicense #CountryStateVisa or Permit DataTo pre nut potes information, pieses contact the relevant administrative office.To correct any of the above information, pieses contact the relevant administrative office.Fibra to the source information.                                                                                                    | Demographic Information                                                                                                    |                                                     |  |
| National Identification Number         Country<br>South Africa       National ID Type<br>ID Num       National ID         Ethnicity       ID Num       Primary         Ethnic Group       Description       Primary         Citizenship Information       Country<br>SA Citizen       South Africa         Driver's License       South Africa       ID         License #       Country       State         Visa or Permit Data       Visa/Permit       Country         Type       Visa/Permit       Country         To correct any of the above information, please contact the relevant administrative office.       Image: Country                                                                                                    | ID<br>Gender Male<br>Date of Birth<br>Birth Country<br>Birth State<br>Marital Status Not Applicable<br>Military Status Not indicated |                                                     |  |
| County<br>South Africa     National ID Type<br>ID Num     National ID       Ethnicity     Ethnicity       Ethnic Group     Description       Citizenship Information     Primary       Citizenship Status<br>SA Citizen     Country<br>South Africa       Driver's License     South Africa       Driver's License     South Africa       Visa or Permit Data     State       Type     Visa/Permit       Country     Country       Courte careet any of the above information, please contract the relevant administrative office.                                                                                                    | National Identification Number                                                                                                    |                                                     |  |
| Ethnicity         Ethnic Group       Description         Citizenship Information       Country         Citizenship Status       South Africa         Driver's License       South Africa         Driver's License #       Country         License #       Country         State       State         Visa or Permit Data       Country         Type       Visa iPermit         Country       Country         Efficient pupe       Country         Ficients pupe       Country                                                                                                    | Country National ID Type<br>South Africa ID Num                                                                                      | National ID                                         |  |
| Ethnic Group     Description       Citizenship Information       Citizenship Status     Country       South Africa       Driver's License       License #     Country       State       Visa or Permit Data       Type     Visa/Permit       To correct any of the above information, please currect administrative office.                                                                                                    | Ethnicity                                                                                                    |                                                     |  |
| Clitizenship Information         Citizenship Status       Country         SA Citizen       South Africa         Driver's License       Country         License #       Country       State         Visa or Permit Data       Country         Type       Visa/Permit       Country         To correct any of the above information, please contact the relevant administrative office.       License to the relevant administrative office.                                                                                                    | Ethnic Group Description                                                                                                    | Primary                                             |  |
| Citizenship Status<br>SA Citizen     Country<br>Suth Africa       Driver's License     Country       License #     Country       State       Visa or Permit Data       Visa or Permit Data       Correct any of the above information, please contact the relevant administrative office.                                                                                                    | Citizenship Information                                                                                                    |                                                     |  |
| Type     Visa/Permit       To correct any of the above information, piease contact the relevant administrative office.                                                                                                    | Citizenship Status Country<br>SA Citizen South Africa                                                                                |                                                     |  |
| License #     Country     State       Visa or Permit Data        Type     Visa/Permit     Country                                                                                                    | Driver's License                                                                                                    |                                                     |  |
| Visa or Permit Data       Type     Visa IPermit     Country       To correct any of the above information, please contact the relevant administrative office.     Image: Control of the above information administrative office.                                                                                                    | License # Country                                                                                                    | State                                               |  |
| Type     Visa/Permit     Country       To correct any of the above information, please contact the relevant administrative office.     Image: Control of Control of C | Visa or Permit Data                                                                                                    |                                                     |  |
| To correct any of the above information, please contact the relevant administrative office.                                                                                                    | Type Visa/Permit                                                                                                    | Country                                             |  |
| Alco to top                                                                                                    | To correct any of the above information, please contact the relevant adm                                                             | nistrative office.                                  |  |
|                                                                                                    |                                                                                                    |                                                     |  |

• Click on the Address tab

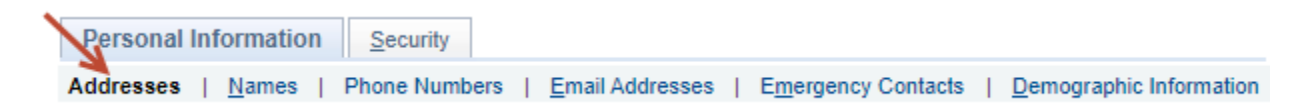

### Student Systems Support Documentation

| < Addresses                                                         |                                              |
|---------------------------------------------------------------------|----------------------------------------------|
| Connector / Adam / Temp / Longelli                                  | go to 🔻 🛞                                    |
| Personal Information Security                                       |                                              |
| Addresses   <u>N</u> ames   Phone Numbers   <u>E</u> mail Addresses | Emergency Contacts   Demographic Information |

### Addresses

Below is a list of your current addresses. Each address has one or more types associated with it that are indicative of its usage. Please follow the instructions below on how to use the address types:

#### Home(Street)\* and Home(Postal)\*:

Home(Str) is used for your physical/street home address. You only add a Home(Pst) address type if it differs from your Home(Str) address. So if you have a PO Box number you will add this address under the Home(Pst) address type.

DO NOT ENTER LOCAL TERM ADDRESS DATA HERE UNLESS YOU LIVE AT HOME DURING TERM TIME. See Term and UCT Residence Addresses below.

\*Note: For foreigners this will be your address in your home country. Once the above address types have been created it cannot be deleted. For example, if you had different Home(Str) and Home(Pst) addresses and for some reason no longer have a postal address, you will need to link the two address types to your

#### physical address. Term(Street) and Term(Postal):

Add a Term(Str) address if your term address is different from your home address and if you are not in a UCT residence. You only add a Term(Pst) address if it differs from your Term(Str).

#### Fee(Billing):

From 2015 all fee accounts will be sent electronically to the Fee Payer E-Mail address or, if this information is not available, your preferred E-Mail Address. You are ultimately responsible for updating this information and ensuring that your fee account is paid promptly.

Only add a Fee(Billing) address if it differs from any of the above address types. If you are receiving an external bursary DO NOT enter the sponsors' details here. A copy of your sponsorship letter must be sent to the Fees Office on an annual basis and a copy of your account will be sent directly to your sponsor. You are ultimately responsible for your fee account being paid promptly.

To add, change, or delete an address or the types associated with an address, click the appropriate link.

| Address Type | Address                  |    |  |
|--------------|--------------------------|----|--|
| Home(Str)    | CERTIFICATION CONTRACTOR | Ø. |  |
| Home(Pst)    |                          | L  |  |

#### Click on the Edit § icon

| Addresses                           | Addresses      | â | : | Ø |
|-------------------------------------|----------------|---|---|---|
| Edit Address                        |                |   |   |   |
| Country South Africa<br>Postal Code | Change Country |   |   |   |
| Address Line 1                      |                |   |   |   |
| Address Line 2                      |                |   |   |   |
| Address Line 3                      |                |   |   |   |
| Address Line 4                      |                |   |   |   |
| Suburb/Town/City                    | Postal         |   |   |   |
| State/Province                      | Code           |   |   |   |
| OK Cancel                           |                |   |   |   |

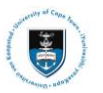

- Click on the Lookup icon  ${}^{\bigcirc}$ 

| < Addresses                         | Addresses        | A : Ø |
|-------------------------------------|------------------|-------|
| Edit Address                        |                  |       |
| Country South Africa<br>Postal Code | Change Country   |       |
| Address Line 1 Address Line 2       |                  |       |
| Address Line 3Address Line 4        |                  |       |
| Suburb/Town/City State/Province     | Q Postal<br>Code |       |
| OK Cancel                           |                  |       |

- Enter your Suburb/Town/City
- Click on the Look Up button
- Select your Suburb/Town/City from the list

| Look Up              | Post              | al Code                                     | ×               |
|----------------------|-------------------|---------------------------------------------|-----------------|
| Posta                | I Code            | begins with V                               |                 |
|                      | State             | e begins with 🔻                             | Q               |
| Suburb/Tov           | vn/City           | begins with V Rond                          | lebosch 🚤       |
|                      |                   |                                             | 1.              |
| Look Up              |                   | Clear Cancel                                | Basic Lookup    |
| Carach D             |                   |                                             |                 |
| Search Re            | esuits            | s <b>~ 2.</b>                               |                 |
| View 100             |                   | First 🕚 1                                   | 1-4 of 4 🕑 Last |
| Postal Code          | State             | Suburb/Town/City                            | Post Office Box |
|                      |                   |                                             |                 |
| 7700                 | WCP               | RONDEBOSCH                                  | N               |
| 7700<br>7701         | WCP<br>WCP        | RONDEBOSCH<br>RONDEBOSCH                    | N<br>Y and a    |
| 7700<br>7701<br>7780 | WCP<br>WCP<br>WCP | RONDEBOSCH<br>RONDEBOSCH<br>RONDEBOSCH EAST | N<br>Y 3.       |

• Enter your Address Details

# Edit Address

| Country South Africa<br>Postal Code 7701 |              |   |             | Change Country |
|------------------------------------------|--------------|---|-------------|----------------|
| Address Line 1 PO Box                    |              |   |             |                |
| Address Line 2                           |              |   |             |                |
| Address Line 3                           |              |   |             |                |
| Address Line 4                           |              |   |             |                |
| Suburb/Town/City                         |              | Q | Postal 7701 |                |
| State/Province WCP                       | Western Cape |   | Code        |                |
| OK Cancel                                |              |   |             |                |

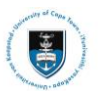

×

- Click on the Lookup icon a next to Suburb/Town/City
- Enter your Suburb/Town/City
- Click on the **Look Up** button
- Select your Suburb/Town/City from the list

| Postal Cod       | e            | 7701   |              |
|------------------|--------------|--------|--------------|
| Suburb/Town/Cit  | ty begins wi | th 🔻   |              |
|                  |              |        |              |
| Look Up          | Clear        | Cancel | Basic Lookup |
| Course Doors     |              |        |              |
| Search Result    | S            |        |              |
| View 100 First   | 1 of 1       | 🕑 Last |              |
| Suburb/Town/City |              |        |              |
|                  |              |        |              |

• Confirm your Change of Address by clicking the **OK** button

### Change Address

Save Confirmation

The Save was successful.

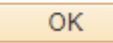

1

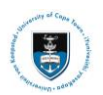

# 3. Updating your Contact Number/s

• Click on the Phone Numbers tab

| Personal Information                  | Security     |                 |                    |   |                         |
|---------------------------------------|--------------|-----------------|--------------------|---|-------------------------|
| <u>A</u> ddresses   <u>N</u> ames   P | hone Numbers | Email Addresses | Emergency Contacts | T | Demographic Information |

#### Phone Numbers

Below is a list of your phone numbers. To add a phone number, click Add a Phone Number. Each phone number must have a unique type. You may indicate your primary contact phone number by selecting the Primary Phone checkbox. If you select more than one checkbox, the last checkbox you selected will be saved as the Primary Phone Number.

You are allowed to add phone and fax numbers for Home, Term and Fee. You only add Term phone or fax numbers if it differs from your Home phone or fax numbers. Likewise you only add Fee phone or fax numbers if it differs from any of the above.

Please enter the phone number into the Telephone field starting with the dialling code followed by the number, for example 0215551234 or 0829993456. The system will automatically reformat the number. You are therefore not required to enter any spaces, slashes or brackets. Please do not use the Ext field.

| *Phone Type        | *Telephone      | Ext | Country | Preferred |   |
|--------------------|-----------------|-----|---------|-----------|---|
| Term (Phone) 🔻     | 0.2116771933680 |     |         |           | Î |
| SA Cellular 🔻      | 01              |     | 0.27    |           | Î |
| Home (Phone) 🔻     | 01111111111     |     |         |           | Î |
| Add a Phone Number |                 |     |         |           |   |
| Save               |                 |     |         |           |   |

\* Required Field

Go to top

- Edit the Contact Number you wish to amend
- Click the Save button
- Confirm your Change by clicking the OK button

### Phone Numbers

# Save Confirmation

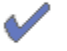

The Save was successful.

OK